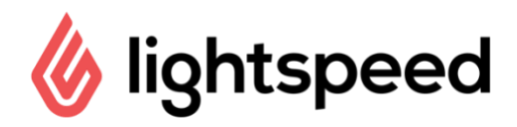

## How to Book a Tee Time Online

The following steps will let you know how to book a tee time using the Online Booking Platform;

- 1) Go to www.chronogolf.com & log in to your account
  - a. Booking may also be available from the golf course's website
- 2) Use the booking calendar on the right hand side of the club's profile to begin

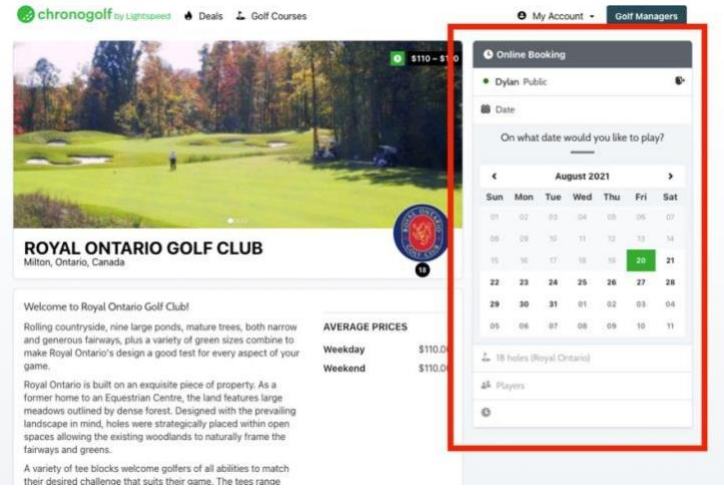

the booking process

- 3) Select the date you would like to play
- 4) Next select the type of round you would like to play (9 Holes, 18 Holes, etc.) and click Continue
- 5) Select how many golfers will be in your reservation
- 6) Select the player type & click Continue. If you do not know your player type leave it as Public and it can be adjusted during check-in if needed
- 7) Select your desired tee time, click Continue
- Invite any guests if desired (this will send a confirmation email to your playing partners)
- 9) Agree to the Terms & Conditions and Confirm Reservation

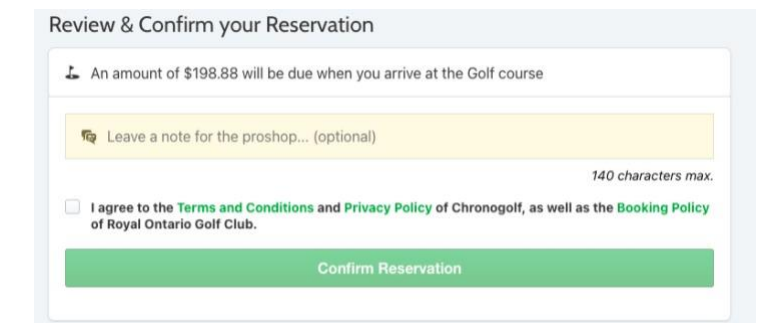

10) You will receive an email confirming your reservation